## Institutional Finance System Instructions

Series 30-1 Reporting

Please go to the following link: <u>http://ifs.adhe.edu</u>. This will allow you to access the Institutional Finance System to input your Series 30 data. /secure ools e <del>▼</del> <u>S</u>a

Once you click on the link above you will first be asked to enter a username and password. If you do not remember your login information or if you do not have a login, please contact Jake Eddington at Jake.Eddington@adhe.edu or Tara Smith at Tara.Smith@adhe.edu, to receive a username and password.

Enter your username and password and hit Enter or click Log On.

| ARMING DEPARTMENT | Arkansas Department Of Higner Education Institutional Finance System |  |
|-------------------|----------------------------------------------------------------------|--|
|                   |                                                                      |  |
|                   | LogOn                                                                |  |
|                   | Password:                                                            |  |
|                   |                                                                      |  |
|                   |                                                                      |  |
|                   |                                                                      |  |
|                   |                                                                      |  |
|                   |                                                                      |  |

This will take you to the page with tabs at the top for Series 22, Series 30 and Cost Accounting. Please click on the **Series 30 tab.** 

After you click the Series 30 tab you will see your institution's name. Below that click on the drop down box for the appropriate year. (2014-2015)

## PLEASE NOTE: DATA FROM PREVIOUS YEARS CANNOT BE CHANGED.

Click on Series 30-1 Data Entry.

| e/Series%2030/Series30.aspx         | ♀ ♂×   📴 Outlook.com - callancallaway / 🧐 Sports 🔷 ADHE Institutional Finance × |                          |
|-------------------------------------|---------------------------------------------------------------------------------|--------------------------|
| Help                                |                                                                                 |                          |
| arety • 10015 • • • • 10015 • • • • | Arkansas Department Of Higher Education<br>Institutional Finance System         |                          |
|                                     | Series 22 Series 30 Cost Accounting                                             | Tuesday, August 12, 2014 |
|                                     | Series 30<br>Institution: ANC •<br>Fiscal Year: FY 2013 - 14 •                  |                          |
|                                     | Series 30<br>Series 30-1 Data Entry<br>Series 30-1 Report                       |                          |
|                                     | Logout                                                                          |                          |
|                                     |                                                                                 |                          |
|                                     |                                                                                 |                          |
|                                     | © 2014 Arkansas Department of Higher Education. All Rights Beserved.            |                          |

This takes you to the page where you can add your scholarship data.

To the far left of the page click on **Add New Scholarship.** 

| adhe                                       | Α                | rkansas Departn            | nent Of Higher E           | ducation                 |                          |
|--------------------------------------------|------------------|----------------------------|----------------------------|--------------------------|--------------------------|
| ARKANSAS DEPARTMENT<br>OF HICHER EDUCATION |                  | Institutio                 | nal Finance System         |                          |                          |
|                                            |                  | Series 22                  | Series 30 Cost Accounting  |                          | Tuesday, August 12, 2014 |
|                                            | Series 30-1 Su   | urvey of Unrestricted Educ | ational and General Schola | ship Expenditures - FY 2 | 014                      |
| $  \rangle$                                |                  | ARKANSAS N                 | ORTHEASTERN COLLEGE        |                          |                          |
| Add New Scholars                           | ship             |                            |                            |                          |                          |
|                                            | Scholarship Type | Account Number             | Account Title              | No Of Awards             | Expenditure              |
|                                            |                  | No                         | Records Found!!            |                          |                          |
|                                            |                  | Main Menu                  | Series 30-1 Report Logout  |                          |                          |
|                                            |                  |                            |                            |                          |                          |
|                                            |                  |                            |                            |                          |                          |
|                                            |                  |                            |                            |                          |                          |
|                                            |                  |                            |                            |                          |                          |
|                                            | _117-2           |                            |                            |                          |                          |
|                                            |                  |                            |                            |                          |                          |
|                                            |                  |                            |                            |                          |                          |
|                                            |                  |                            |                            |                          |                          |
| 111113                                     |                  |                            |                            |                          |                          |
|                                            |                  |                            |                            |                          |                          |
|                                            |                  |                            |                            |                          |                          |
|                                            |                  |                            |                            |                          |                          |
|                                            |                  |                            |                            |                          |                          |
|                                            |                  |                            |                            |                          |                          |
| 10.000000                                  |                  |                            |                            |                          |                          |
|                                            |                  |                            |                            |                          |                          |

Next to Scholarship Type, click on the drop down box to select the scholarship you want to enter the data. /seci

Enter your account number that is associated with that scholarship (this would be an account number your school or institution assigns. ADHE does not assign an account number).

Enter the account title to describe the scholarship.

Enter the number of awards for FY2014-2015.

Enter the award expenditure for FY2014-2015. (Note: you must enter commas and decimal places)

Click Add Scholarship to Save the data.

| ARKANSAS DEPARTMENT<br>OF HIGHER EDUCATION | Агканза                                    | S Department Of<br>Institutional Finan | re System                     |                  |                            |
|--------------------------------------------|--------------------------------------------|----------------------------------------|-------------------------------|------------------|----------------------------|
|                                            |                                            | Series 22 Series 30 Co                 | st Accounting                 | Wedne            | sday, August 13, 2014      |
|                                            | Series 30-1 Survey of Unr                  | estricted Educational and              | General Scholarship Expenditu | es - FY 2014     |                            |
|                                            |                                            | ARKANSAS NORTHEASTE                    | RNCOLLEGE                     |                  |                            |
|                                            | New Scholarship                            |                                        |                               |                  |                            |
|                                            | Account No:                                |                                        |                               | -                |                            |
|                                            | No Of Awards:                              |                                        |                               |                  |                            |
| Add New Scholarship                        | Add Scholar                                | ship Cancel                            |                               |                  |                            |
|                                            | Scholarship Type                           | Account Number                         | Account Title                 | No Of<br>Awards  | Expenditure                |
| 🗾 💥 Academic Sc                            | holarships to Students Who Receive Pell Gr | ants 99999                             | Pell Grant Students           | 100<br>Total 100 | 123,456.00<br>\$123,456.00 |
|                                            |                                            | Main Menu) Series 30-1 Rej             | bort                          |                  |                            |
|                                            |                                            |                                        |                               |                  |                            |
|                                            |                                            |                                        |                               |                  |                            |
|                                            |                                            |                                        |                               |                  |                            |
|                                            |                                            |                                        |                               |                  |                            |
|                                            |                                            |                                        |                               |                  |                            |

You will now see the screen with your data for the particular scholarship. If you want to edit this data, click on the left hand side where the pencil and paper are shown and make any needed changes.

If you want to delete the data click on the red "X" on the left hand side.

At the bottom of the page you have the option of clicking on the Main Menu, Series 30-1 Report or Logout.

| adhe                                       | Arkansas D                                   | epartment Of ]                      | Higher Education                  |                                 |                      |  |
|--------------------------------------------|----------------------------------------------|-------------------------------------|-----------------------------------|---------------------------------|----------------------|--|
| ARKANSAS DEPARTMENT<br>OF HIGHER EDUCATION | ]                                            | Institutional Finance               | e System                          |                                 |                      |  |
|                                            |                                              | Series 22 Series 30 Cost            | Accounting                        | Tues                            | day, August 12, 2014 |  |
| N N                                        | Series 30-1 Survey of Unrestr                | icted Educational and G             | eneral Scholarship Expenditures - | FY 2014                         |                      |  |
|                                            | A                                            | RKANSAS NORTHEASTER                 | N COLLEGE                         |                                 |                      |  |
| Add New Scholars                           | ship                                         |                                     |                                   |                                 |                      |  |
|                                            | Scholarship Type                             | Account Number                      | Account Title                     | No Of<br>Awards                 | Expenditure          |  |
|                                            |                                              |                                     |                                   |                                 |                      |  |
| Z 💥 Academ<br>Grants                       | ic Scholarships to Students Who Receive Pell | 9999                                | Pell Grant Students               | 100                             | 100.00               |  |
| Cadem Grants                               | ic Scholarships to Students Who Receive Pell | 9999<br>Main Menu Series 30-1 Repo  | Pell Grant Students               | Total 100                       | 100.00<br>\$100.00   |  |
| Z 🐱 Academ<br>Grants                       | ic Scholarships to Students Who Receive Pell | 999<br>Main Menu (Series 30-1 Repo  | Pell Grant Students               | <b>Total</b> 100                | 100.00<br>\$100.00   |  |
| Crants                                     | ic Scholarships to Students Who Receive Pell | 9999<br>Main Menu (Series 30-1 Repo | rt Cogout                         | 100           Total         100 | 100.00<br>\$100.00   |  |
| Crants                                     | ic Scholarships to Students Who Receive Pell | 999<br>Main Menu (Series 30-1 Repo  | rt Logout                         | 100           Total         100 | 100.00<br>\$100.00   |  |
| Crants                                     | ic Scholarships to Students Who Receive Pell | S999<br>Main Menu (Series 30-1 Repo | rt Cogout                         | 100           Total         100 | 100.00<br>\$100.00   |  |
| Crants                                     | ic Scholarships to Students Who Receive Pell | 999<br>Main Menu (Series 30-1 Repo  | rt Cogout                         | 100           Total         100 | 100.00<br>\$100.00   |  |
| Crants                                     | ic Scholarships to Students Who Receive Pell | S999<br>Main Menu (Series 30-1 Repo | Pell Grant Students               | 100           Total         100 | 100.00<br>\$100.00   |  |
| Crants                                     | ic Scholarships to Students Who Receive Pell | S999<br>Main Menu (Series 30-1 Repo | rt Cogout                         | 100           Total         100 | 100.00               |  |
| Crants                                     | ic Scholarships to Students Who Receive Pell | S999<br>Main Menu (Series 30-1 Repo | rt Logout                         | 100           Total         100 | 100.00<br>\$100.00   |  |

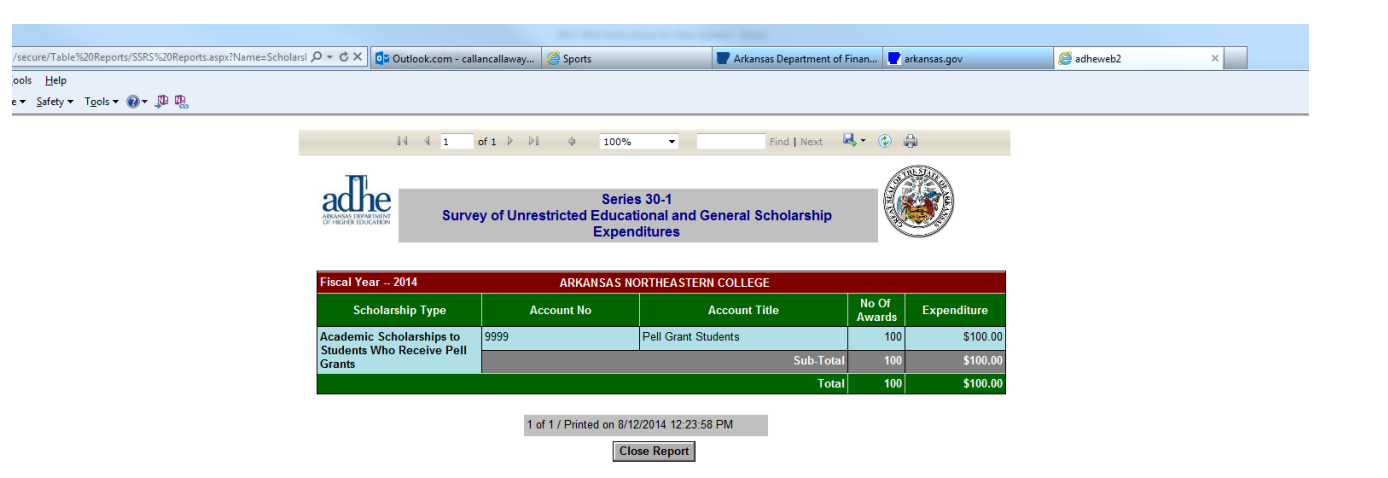

If you click on the Series 30-1 Report, you will be able to see the data in a report view. The report view will be helpful once you enter all of your scholarship data. At the top of the page is a navigation bar that allows you the options of going to the next page of the report, saving the report to your computer or printing the report ( if you are using any web browser other than Internet Explorer, ex: Google Chrome or Firefox, you will not see the print icon. You must first download/save the report to your computer, then you will be able to print the report).

At the bottom of the page click on Close Report to close this view.

You will then be taken back to the page where you can add new scholarships by clicking on the Add New Scholarships tab to the far left of the screen.

You will repeat these steps until you have entered all of your institution's scholarship data.

When you have completed entering your data and have reviewed your information in the "Series 30-1 Report" format, please hit the logout button.

|                              | Arkansas                                        | s Department Of H            | ligher Education              |                 | State State          |  |
|------------------------------|-------------------------------------------------|------------------------------|-------------------------------|-----------------|----------------------|--|
| achee<br>ARKANSAS DEPARTMENT |                                                 | Institutional Finance        | System                        |                 |                      |  |
|                              |                                                 | Series 22 Series 30 Cost Å   | Accounting                    | Tues            | day, August 12, 2014 |  |
|                              | Series 30-1 Survey of Unr                       | estricted Educational and Ge | neral Scholarship Expenditure | es - FY 2014    |                      |  |
| Λ                            |                                                 | ARKANSAS NORTHEASTERN        | COLLEGE                       |                 |                      |  |
| Add New Scholars             | ship                                            |                              |                               |                 |                      |  |
|                              | Scholarship Type                                | Account Number               | Account Title                 | No Of<br>Awards | Expenditure          |  |
| 🚺 👗 Academi                  | c Scholarships to Students Who Receive Pell Gra | ants 9999 Pa                 | ell Grant Students            | 100             | 100.00               |  |
|                              |                                                 | Main Menu Series 30-1 Report | Logout                        | Total 100       | \$100.00             |  |
|                              |                                                 | Main Menu Series 30-1 Report | Logout                        | Total 100       | \$100.00             |  |
|                              |                                                 | Main Menu Series 30-1 Report | Logout                        | Total 100       | \$100.00             |  |
|                              |                                                 | Main Menu Series 30-1 Report | Logout                        | Total 100       | \$100.00             |  |
|                              |                                                 | Main Menu Series 30-1 Report | Logout                        | Total 100       | \$100.00             |  |